# Interfaz web para recuperar Video Communications Server (VCS): certificado revocado

# Contenido

Introducción Componentes Utilizados Problema Solución Aplicación SCP (por ejemplo: WinSCP)

#### Introducción

Este documento describe el escenario en el que se ha revocado el certificado en los servidores de Video Communications Server (VCS) y, como resultado, no se puede acceder a la interfaz gráfica de usuario (GUI).

#### Componentes Utilizados

VCS con certificado de servidor caducado

#### Problema

En esta situación, no tendría acceso a la GUI de VCS y un intento de acceder a VCS a través de la GUI le dará un error que indica que el certificado del servidor VCS ha sido revocado

| curity Error ×      | neuropician com 2442 (test SCDC) reveland verifien html                                                                                                    |  |
|---------------------|----------------------------------------------------------------------------------------------------|--|
| C (* DHp5://test-ss | The server's security certificate is revoked!<br>You attempted to reach test-sspev.verisign.com, but the certificate that the server presented has been revoked by its issuer. This means that<br>the security credentials the server presented absolutely should not be trusted. You may be communicating with an attacker. |  |
|                     | Back Help.me.understand                                                                                                    |  |
|                     |                                                                                                    |  |
|                     |                                                                                                    |  |
|                     |                                                                                                    |  |

Para mitigar el problema, debería volver a los certificados predeterminados en el VCS. Esto habilitará el acceso a la GUI y, a continuación, los certificados tendrán que volver a generarse.

Puede realizar la tarea anterior de cualquiera de las dos maneras siguientes:

- 1. Uso de un software de protocolo de copia segura (SCP) (por ejemplo: WinSCP)
- 2. Uso de la interfaz de línea de comandos (CLI) raíz

### Aplicación SCP (por ejemplo: WinSCP)

 Uso de la aplicación SFTP (protocolo seguro de transferencia de archivos) (por ejemplo: WinSCP), desplácese al directorio /tandberg/persistent/certs después de iniciar sesión utilizando las credenciales raíz para VCS

| 🗼 certs 🔹 🖻 🔽                                |      | 🎜 🐕 Find Files 💊 🖛 🗸 | alp -     |        |  |  |  |
|----------------------------------------------|------|----------------------|-----------|--------|--|--|--|
| Download 🔐 🗹 Edit 🗙 💰 🗣 Properties 🗳 🗟 💽 🖻 🗹 |      |                      |           |        |  |  |  |
| /tandberg/persistent/certs                   |      |                      |           |        |  |  |  |
| Name                                         | Size | Changed              | Rights    | Owner  |  |  |  |
| J                                            |      | 30-06-2016 01:40:52  | rwxr-xr-x | root   |  |  |  |
| 儿 ca                                         |      | 03-05-2016 00:41:42  | rwxr-xr-x | хср    |  |  |  |
| Jenerated_csr                                |      | 16-05-2016 05:16:12  | rwxr-xr-x | nobody |  |  |  |
| ca.pem                                       | 5 KB | 16-05-2016 06:27:27  | rw-rr     | nobody |  |  |  |
| ca.pem.default                               | 2 KB | 26-11-2015 08:04:17  | rr        | root   |  |  |  |
| client-ca.crl                                | 2 KB | 13-01-2015 13:02:25  | rw-rr     | nobody |  |  |  |
| client-ca.crl.default                        | 2 KB | 13-01-2015 13:02:25  | rw-rr     | root   |  |  |  |
| crl-update.conf                              | 1 KB | 03-05-2016 00:41:27  | rw-rr     | root   |  |  |  |
| policy-services.crl                          | 2 KB | 08-10-2014 20:39:49  | rw-rr     | nobody |  |  |  |
| policy-services.crl.defa                     | 2 KB | 08-10-2014 20:39:49  | rw-rr     | root   |  |  |  |
| privkey.pem                                  | 4 KB | 16-05-2016 05:16:12  | rw        | root   |  |  |  |
| privkey.pem.default                          | 2 KB | 26-11-2015 08:04:17  | r         | root   |  |  |  |
| privkey-xcp.pem                              | 4 KB | 03-05-2016 00:41:42  | rw        | хср    |  |  |  |
| server.pem                                   | 3 KB | 16-05-2016 05:16:12  | rw-rr     | nobody |  |  |  |
| server.pem.default                           | 2 KB | 26-11-2015 08:04:17  | rr        | root   |  |  |  |
| server-ssh.pem                               | 6 KB | 16-05-2016 05:16:12  | rw        | pfwd   |  |  |  |
| server-xcp.pem                               | 6 KB | 03-05-2016 00:41:42  | rw        | хср    |  |  |  |

- Remove (KEEP BACKUP) server.pem, privkey.pem, ca.pem, client-ca.crl, policy-services.crl
- Reiniciar el servicio HTTP desde la raíz (/etc/init.d/S80httpd restart)

## CLI DE RAÍZ

Utilice cualquier cliente SSH y ssh para VCS usando credetials raíz.

Para las versiones anteriores a VCS 12.5(todas las versiones 8.x), reemplace los certificados existentes por los certificados predeterminados utilizando los siguientes comandos:

- ~ # cp /tandberg/persistent/certs/server.pem.default /tandberg/persistent/certs/server.pem
- ~ # cp /tandberg/persistent/certs/privkey.pem.default /tandberg/persistent/certs/privkey.pem
- ~ # cp /tandberg/persistent/certs/ca.pem.default /tandberg/persistent/certs/ca.pem
- ~ # cp /tandberg/persistent/certs/client-ca.crl.default /tandberg/persistent/certs/client-ca.crl

~ # cp /tandberg/persistent/certs/policy-services.crl.default /tandberg/persistent/certs/policy-services.crl

#### ~ # /etc/init.d/S80httpd restart

Para la versión 12.5, los certificados predeterminados ya no existen en:

- ~ # cd /tandberg/persistent/certs
- ~ # Is

Aquí no verá los certificados .default.

Debe eliminar el server.pem y reiniciar el VCS, que volverá al VCS con los certificados predeterminados.

- ~ # rm server.pem
- ~ # reboot